# Manuál ke zpracování snímků v programu SIMS

Na webových stránkách uvedených níže si stáhněte program **SIMS** nebo jeho novější verzi **SIPS**. Programy se moc neliší, níže uvedená ukázka zpracování dat je ze SIPSu.

## SIMS/SIPS:

http://ccd.mii.cz/art?id=378&cat=23&lang=405

http://ccd.mii.cz/art?id=388&cat=23&lang=405

Upozornění: V následujícím manuálu občas zkracuji, nepíšu pořád dokola flatfield, darkframe a darkframe pro flatfield, ale flat, dark adf.

# Samotné zpracování

Nejprve si otevřete program. Dále si připravte sety, do kterých načtete všechny série snímků, které jste nafotili. Najdete je pod pojmenováním **New Image Set** v hlavičce **File**.

|      | 175                                                                                                    |        |                     |
|------|----------------------------------------------------------------------------------------------------|--------|---------------------|
| Eile | Edit <u>V</u> iew <u>W</u> indow <u>T</u> ools <u>H</u> elp                                                   |        |                     |
|      | Open                                                                                                    | Ctrl+O | 🚰 🚄 💫 😹 🏗 🏪 🎬 📳 🖉 🔇 |
|      | Save                                                                                                    | Ctrl+S |                     |
|      | Save <u>A</u> s                                                                                               |        |                     |
|      | Export to 8-bit format                                                                                        | - 1    |                     |
|      | Export to 16-bit format                                                                                       |        |                     |
|      | New Image                                                                                                    | Ctrl+N |                     |
|      | New Image <u>S</u> et                                                                                         | Ctrl+L |                     |
| ľ    | Close All Images                                                                                              |        |                     |
|      | Close All Sets                                                                                                |        |                     |
|      | Exit                                                                                                    |        |                     |
|      | 1 F:\SUN\SUN-data_2011\20110924\11302a\work\11302_2011-09-24_09-                                              |        |                     |
|      | 2 F:\SUN-data_2011\20110805\11261b\work\11261_2011-08-05_08-02-5                                              |        |                     |
|      | $\underline{3} \ F: \ \ \ \ \ \ \ \ \ \ \ \ \ \ \ \ \ $                                                       |        |                     |
|      | $\underline{4} \ F: \ SUN-data \_ 2011 \ 2011 \ 0805 \ 11261 \ b \ work \ 11261 \_ 2011- 08- 05 \_ 08- 03- 0$ |        |                     |
|      | $\underline{5} \ F: \ UN-data \ 2011 \ 2011 \ 0805 \ 1126 \ 1b \ work \ 1126 \ 1 \ 2011 \ 08-05 \ 08-03-0$    | _      |                     |
|      | $\underline{6} \ F: \ SUN-data \_ 2011 \ 2011 \ 0805 \ 11261 \ b \ work \ 11261 \_ 2011- 08- 05 \_ 08- 03- 0$ | _      |                     |
|      | $\underline{Z} \ F: \ SUN-data \_ 2011 \ 2011 \ 0805 \ 11261 \ b \ work \ 11261 \_ 2011- 08- 05 \_ 08- 03- 0$ | _      |                     |
|      | 8 F:\\$UN-data_2011\20110805\11261b\work\11261_2011-08-05_08-03-0                                             |        |                     |

Pro urychlení je lepší používat ikonku zakroužkovanou na obrázku:

| C SIPS                                                            |                                             |              |
|-------------------------------------------------------------------|---------------------------------------------|--------------|
| <u> Eile E</u> dit <u>View W</u> indow <u>T</u> ools <u>H</u> elp |                                             |              |
| 🗅 🖯 🚺 🚺 🔁 🔥                                                       | 🎆   田 🌄   弓 🛛 吕 亡   🛯 🦉 🖉 🗞 🎝 🏪 🎬 🖤 🐼 👀     | æ 🏄          |
| ImageSet [1]                                                      | ImageSet [2]                                | <b>I</b> mag |
| 🔁 🖸 🕄 🗊 🖶 🚼 🖬                                                     |                                             | 🔁 🗐          |
|                                                                   |                                             |              |
|                                                                   |                                             |              |
|                                                                   |                                             |              |
|                                                                   |                                             |              |
|                                                                   |                                             |              |
|                                                                   |                                             |              |
|                                                                   |                                             |              |
|                                                                   |                                             |              |
| Items: 0 Opened: 0                                                | Items: 0 Opened: 0 // Items: 0 Opened: 0 // | Items: 0     |

Do těchto setů si načtěte snímky pomocí ikonky zakroužkované v následujícím obrázku. Nezaleží na tom, v kterém setu bude která série, nicméně při popisu budu mít následující pořadí:

Image Set [1]:Rawframe (surové snímky) Image Set [2]:Darkframe Image Set [3]:Darkframe pro Flatfield Image Set [4]:Flatfield

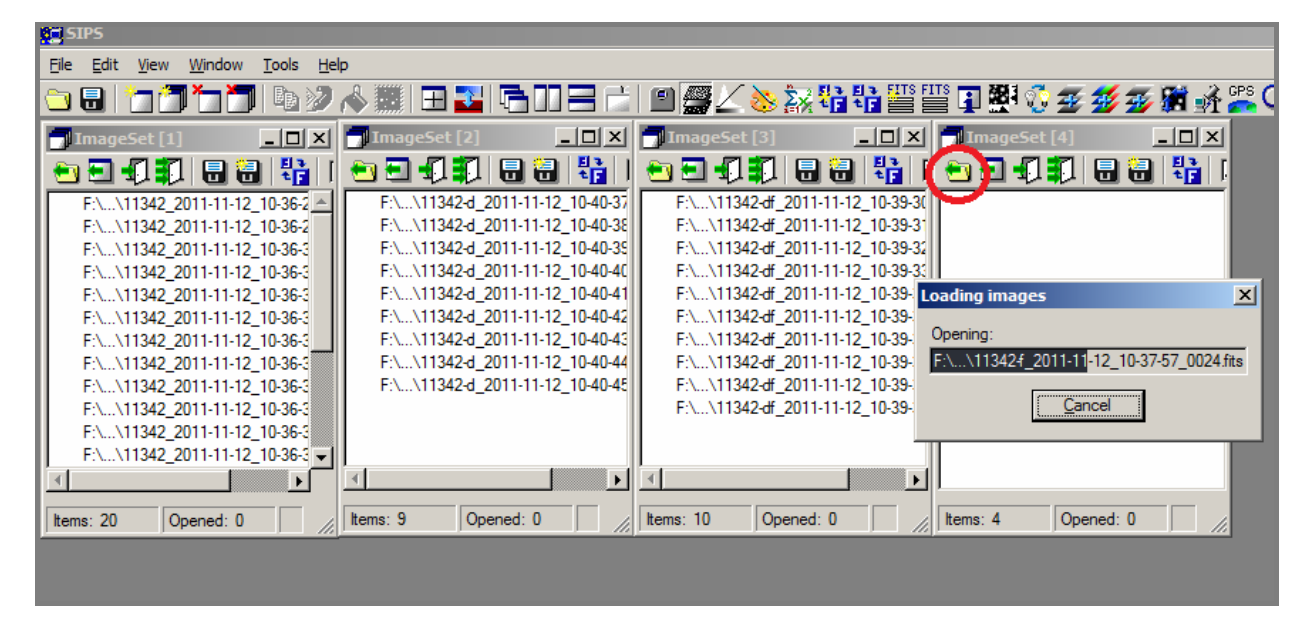

Dále si otevřete Calibrate image v Tools anebo použijte zakroužkovanou ikonku:

|   | ġs           | IPS                 |              |                |              |                           |        |       |                 |       |
|---|--------------|---------------------|--------------|----------------|--------------|---------------------------|--------|-------|-----------------|-------|
|   | <u>F</u> ile | <u>E</u> dit        | <u>V</u> iew | <u>W</u> indow | <u>T</u> ool | s <u>H</u> elp            |        | ~     |                 |       |
| l | <u> </u>     | •                   | 7            | 1 🗖 🗂          |              | CCD Camera                |        | - 2 📟 | Υ 🚴 🔀           | 유유    |
| l |              |                     |              |                |              | C <u>a</u> librate Image  |        |       |                 |       |
|   |              | <mark>l</mark> Imag | eSet [       | 1]             | $\angle$     | Histogram and Stretch     |        |       | <b></b> ImageSe | t [3] |
| I | 1            | <u>)</u> 🗐          |              | 🛛 🔒 i          | 8            | Color Palette             |        |       | 🔁 🗉 🕄           |       |
| I | IE           |                     |              |                | Σ×.          | Image Math and Filters    |        |       |                 |       |
| I | н.           |                     |              |                | ¥;           | New Image Transform       |        |       |                 |       |
| I | н.           |                     |              |                | ÷            | Image <u>T</u> ransform   |        |       |                 |       |
| I | н.           |                     |              |                | EITS         | New FITS Header           |        |       |                 |       |
| I | н.           |                     |              |                | FITS         | EITS Header Editor        |        |       |                 |       |
|   | н.           |                     |              |                | 1            | Image and Pixel Info      |        |       |                 |       |
|   | н.           |                     |              |                | 圈            | I <u>m</u> age Profile    |        |       |                 |       |
|   | н.           |                     |              |                | <b>7</b>     | Blink Images              |        |       |                 |       |
|   | н.           |                     |              |                | Ŧ            | Combine Monochrome Images |        |       |                 |       |
|   | L.           |                     |              |                | #            | Combine Color Images      |        |       |                 |       |
|   | Ite          | ems: O              |              | Opened: (      | <b>W</b>     | Create Color Image        | ned: 0 |       | Items: 0        | Open  |
|   |              |                     |              |                | <b>8</b>     | Astrometry                |        |       |                 |       |
|   |              |                     |              |                |              | Telescope Control         |        |       |                 |       |
|   |              |                     |              |                | GPS          | <u>G</u> PS               |        |       |                 |       |
|   |              |                     |              |                | Q            | Eind                      |        |       |                 |       |
|   |              |                     |              |                | -            |                           |        |       |                 |       |
|   |              |                     |              |                |              |                           |        |       |                 |       |

Nyní máte vše připraveno pro to, abyste mohli kalibrovat, čili upravovat surové snímky o pomocné (dark, flat). Můžete si otevřít Histogram

| ter sups                                                                                                    | _ <u>8</u> ×                                                                  |
|----------------------------------------------------------------------------------------------------|-------------------------------------------------------------------------------|
| Elle Edit <u>Vi</u> ew <u>W</u> indow <u>T</u> ools <u>H</u> elp                                                                                                    |                                                                               |
| > 8   > 7   5   5   5   5   5   5   5   5   5                                                                                                    |                                                                               |
| ImageSet [1]         ImageSet [2]         ImageSet [3]         ImageSet [4]         ImageSet [4]                                                                                                    | Calibration                                                                   |
|                                                                                                    | Subtract Dark Frame                                                           |
| F\\11342_2011-11-12_10-362 ▲ F.\\11342d_2011-11-12_10-40-37 F.\\11342df_2011-11-12_10-39-3( F.\\11342f_2011-11-12_10-37-53                                                                                                    | Dark Frame image: F:\\11342_2011-11-12_10-36-28_0000.▼ Create                 |
| F \\11342_2011-11-12_10.362 F \\113424_2011-11-12_1040-38 F \\113424_2011-11-12_10-39-31 F \\113424_2011-11-12_10-37-54.                                                                                                    | Offset image before subtract: 0                                               |
| FA11342_001-11-12_10-363 FA11342-d_2011-11-12_10-40-4C FA11342-d_2011-11-12_10-39-33 FA11342-d_2011-11-12_10-37-56                                                                                                    |                                                                               |
| F11342_2011-11-12_1036-3 F113424_2011-11-12_104041 F113424_2011-11-12_103934 F113424_2011-11-12_103757.                                                                                                    | Apply Flat Field                                                              |
| FLA.11342_2011F1F2_10365 FLA.11342d_2011F1F2_104048 FLA.11342d_2011F1F2_103936 FLA.11342_2011F1F12_103756                                                                                                    | Eat Field image: F:\\11342_2011-11-12_10-36-28_0000.▼ Create                  |
| FL_X11342_2011-11-12_1038-3 FL_X113424_2011-11-12_1040-44 FL_X113424_2011-11-12_10-39-33 FL_X113424_2011-11-12_10-39-00 FL_X113424_2011-11-12_10-39-00 FL_X113424_2011-12_10-39-00 FL_X113424_2011-10-39-00 FL_X113424_2011-10-39-00 FL_X113424_2011-10-39-00 FL_X113424_2011-10-39-00 FL_X113424_2011-10-39-00 FL_X113424_2011-10-39-00 FL_X113424_2011-10-39-00 FL_X113424_2011-10-39-00 FL_X113424_2011-10-39-00 FL_X113424_2010-10-39-00 FL_X113424_2010-10-39-00 FL_X113424_2010-10-39-00 FL_X113424_200-10-39-00 FL_X113424_200-10-39-00 FL_X113424_200-10-39-00 FL_X113424_200-10-39-00 FL_X113424_200-10-39-000FL_X113424_200-10-39-000FL_X113424_200-10-39-000FL_X113424_200-10-39-000FL_X113424_200-10-39-000FL_X113424_200-10-39-000FL_X113424_200-10-39-000FL_X113424_200-10-39-000FL_X113424_200-10-39-000FL_X113424_200-10-39-000FL_X113424_200-10-39-000FL_X113424_200-10-39-000FL_X113424_200-100-10-39-000FL_X113424_200-10-39-000FL_X113424_200-10-39-000FL_X113424_200-10-39-000FL_X113424_200-10-39-000FL_X113424_200-10-39-000FL_X113424_200-10-39-000FL_X113424_200-10-39-000FL_X113420-100-100-100-100FL_X113420-10-30-000FL_X113424_ |                                                                               |
| FX\11342_20111112_10363 FX\11342d_20111112_104044 FX\11342d_20111112_103938 FX\11342d_20111112_103938 FX\11342d_201111112_103938 FX\11342d_201111112_103938 FX\11342d_20111112_103938 FX\11342d_201111112_103938 FX\11342d_201111112_103938 FX\11342d_201111112_103938 FX\11342d_20111112_103938 FX\11342d_20111112_103938 FX\11342d_20111112_103938 FX\11342d_20111112_103938 FX\11342d_20111112_103938 FX\11342d_20111112_103938 FX\11342d_20111112_103938 FX\11342d_201111112_103938 FX\11342d_201111112_103988 FX\11342d_201111112_103988 FX\11342d_201111112_103988 FX\11342d_201111112_10398 FX\11342d_20111112_10398 FX\11342d_2                                                                                                    | Hemove extreme pixels                                                         |
| FA\1142_2011-11-12_1036:                                                                                                    | No. of RMS to be extreme: 3                                                   |
|                                                                                                    | Immediately calibrate images read from camera                                 |
| hum 20 Ourset 0 Daniel Ourset 0 Daniel Ourset 0 Daniel Ourset 0                                                                                                    | Calibration options                                                           |
|                                                                                                    | Open calibrated image in new window                                           |
|                                                                                                    | Append calibrated image to image set                                          |
|                                                                                                    | Set of calibrated images: ImageSet [1]                                        |
|                                                                                                    | If original image is saved, save calibrated image with original name + suffix |
| Histogram and Stretch                                                                                                    | Destination folder:                                                           |
|                                                                                                    | File name suffix:                                                             |
| Histogram 6                                                                                                    | Verwrite existing files                                                       |
|                                                                                                    |                                                                               |
| $\Gamma_{2}^{0}$                                                                                                    | Image to be calibrated: F:\\11342_2011-11-12_10-36-28_0000. Calibrate         |
| 4                                                                                                    | Set to be calibrated: ImageSet [1]  Calibrate                                 |
|                                                                                                    |                                                                               |
|                                                                                                    | Okno pro kalibraci                                                            |
| Low: 0 🕂 High: 65535 🕂 Auto type: Keep current 💌 Auto Stretch 🔬                                                                                                    |                                                                               |
|                                                                                                    |                                                                               |
|                                                                                                    |                                                                               |
|                                                                                                    |                                                                               |
| Astart 🚉 💽 👹 🖭 🧱 🞻                                                                                                    | CS 客 🖻 🕞 🐗 🗘 13:56                                                            |

Nyní si zaškrtněte v okénku Calibration, které jste si právě otevřeli, **Subtract Dark Frame** (pokud to program již automaticky neudělal). Klikněte na **Create**, zvolte **Median of image set** a v kolonce **Set of images** zvolte ImageSet [3] (zde máme darkframe pro flatfield).

Nakonec klikněte na **Create Image**. Tímto krokem si vytvoříte tzv. master dark (pro flaty, dále jen df), který v dalším kroku použijete pro úpravu flat snímků. Po stisknutí Create Image se vám na obrazovce objeví nový snímek, to je právě master df, ten si pouze zmenšete, bude ho potřeba! (nebo si jej můžete i průběžně uložit, nejlépe do nově vytvořené složky, kam pak uložíte i upravené snímky). Snímky z Image

Set [3] můžete vyhodit pomocí ikonky už je nepotřebujete, vytvořili jste si z nich master df. Do tohoto již prázdného setu si totiž načteme opravené flat snímky o df.

Nyní opět budete pracovat s kolonkou Calibration a půjdeme k dalšímu kroku. **Apply Flat Field** zatím <u>vyškrtněte</u>, na flat

| Calibration          |                                           | N                  |
|----------------------|-------------------------------------------|--------------------|
| Subtract Dark        | Frame                                     | -                  |
| Dark Frame image:    | F:\\11342_2011-11-12_10-36-28             | 8_0000 Qreate   ]  |
| Offset image before  | subtract: 0                               |                    |
| P Apply Rat Reid     | Create Image                              | ×                  |
| Bat Field image:     | C Mean of image set                       | • <u>Create</u>    |
| Bemove extrem        |                                           |                    |
| No. of RMS to be e   | C Mean of median half of image set        |                    |
| Immediately calib    | Level image mean values<br>Set of images: |                    |
| Calibration options  | Image Set [2]                             |                    |
| Copen calibrate      | analicoer [0]                             |                    |
| P Append calibra     | Processing:                               | _                  |
| Set of calibrated im | 1                                         | · ·                |
| 🖵 🕴 original imag    | Create Image Cancel                       | ffix               |
| Destination folder:  |                                           |                    |
| Ele name suffix:     |                                           |                    |
| C Qverwrite exist    | ng files                                  |                    |
| Image to be calibra  | ed: F:\\11342_2011-11-12_10-36-28         | 8_0000 V Calibrate |
| Set to be calibrated | Image Set [1]                             | ▼ Calibrate        |

přece nebudeme aplikovat flat © (důležité, abyste si nepokazili snímky).

Remove extreme pixels, Immediately calibrate images read from camera a Open calibrated image in new window nechte bez povšimnutí, tzn. neproškrtávat.

Append calibrated image to image set je již třeba proškrtnout a zvolit ImageSet [3].

| Calibration                                                                   |                                            | ×        |  |  |
|-------------------------------------------------------------------------------|--------------------------------------------|----------|--|--|
| Subtract Dark Frame                                                           |                                            |          |  |  |
| Dark Frame image:                                                             | Image [0]                                  |          |  |  |
| Offset image before subtract:                                                 |                                            |          |  |  |
|                                                                               | ,                                          |          |  |  |
| Apply Flat Field                                                              |                                            |          |  |  |
| Flat Field image:                                                             | F:\\11342_2011-11-12_10-36-28_0000. Create |          |  |  |
|                                                                               |                                            |          |  |  |
| Remove extreme pixels -                                                       |                                            |          |  |  |
| No. of RMS to be extreme:                                                     | 3 +                                        |          |  |  |
|                                                                               |                                            |          |  |  |
| immediately calibrate image                                                   | s read from camera                         |          |  |  |
| Calibration options                                                           |                                            |          |  |  |
| Open calibrated image in i                                                    | new window                                 |          |  |  |
| Append calibrated image t                                                     | to image set                               |          |  |  |
| Set of calibrated images:                                                     | ImageSet [3]                               | <b>.</b> |  |  |
| If original image is saved, save calibrated image with original name + suffix |                                            |          |  |  |
| Destination folder:                                                           | 1                                          | 9        |  |  |
| File name suffix:                                                             |                                            | =        |  |  |
| Overwrite existing files                                                      | Ignorujte                                  |          |  |  |
|                                                                               | ¥                                          |          |  |  |
| mage to be calibrated:                                                        | F:\\11342_2011-11-12_10-36-28_0000.        | е        |  |  |
| Set to be calibrated:                                                         | ImageSet [4]                               | e 🌗      |  |  |

Tímto krokem programu říkáte, že chcete snímky po kalibraci nahrát do Image set [3], což je set, ze kterého jste před chvílí vymazali již použité df (a nechali jste si v programu pouze master df).

Snímky, které získáte, ještě není třeba ukládat, proto **If original image is saved, save calibrated image with original name + suffix** neproškrtávejte.

A poslední krok při úpravě flatů – v **Set to be calibrated** vyberte ImageSet [4] a stiskněte příslušné **Calibrate**. Tímto opravíte sérii flatů ze setu 4 o dark. Rámeček Image to be calibrated ignorujte, slouží pro úpravu pouze jednoho snímku, vy pracujete s celou sérií.

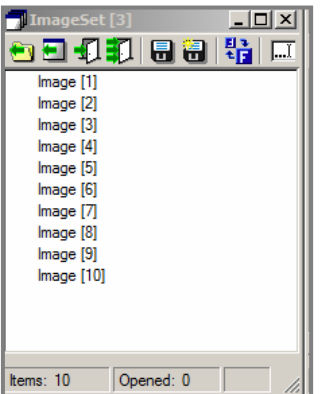

Nyní se vám do Image set [3] načtou nové snímky, budou to flaty již opravené o příslušné darky. Tyto flaty konečně můžete použít ke kalibraci surových snímků v podstatě stejným způsobem. Image Set

[4] opět vyprázdněte pomocí symbolu <sup>III</sup>, tyto neupravené flaty už nebudete potřebovat.

Uděláme 2 kroky najednou tím, že raw (surové) snímky opravíme o dark a flat zároveň (to program umožňuje, jak jste si jistě už všimli).

Opět zvolte v Calibration **Subtract Dark Frame** a pomocí **Create** vytvořte master dark. To uděláte stejně jako předtím, čili vyberte **Median of image set**, vyberte ImageSet [2] (v něm jsou načteny dark snímky pro úpravu surových snímků) a klikněte na **Create Image**. Opět se vám zobrazí nový snímek – master dark. Tento snímek si nejlépe uložte a zmenšete, ať vám nepřekáží. Nyní zaškrtněte **Apply Flat Field**, klikněte na **Create** a postupujte stejně. To znamená zvolte **Median of image set**, vyberte Image Set [3] (v něm jsou upravené flat snímky) a klikněte na **Create Image**. Zobrazí se vám další nový snímek – master flat. Ten si také uložte a zmenšete.

| Create Image                       |
|------------------------------------|
| O Mean of image set                |
| • <u>M</u> edian of image set      |
| O Mean of median half of image set |
| Level image mean values            |
| <u>S</u> et of images:             |
| ImageSet [2]                       |
| Processing:                        |
| 15 %                               |
| Create Image                       |

Uložit si master dark a master flat můžete i později, až po kalibraci, záleží na vás. A postupujte dál. **Remove extreme pixels**, **Immediately calibrate images read from camera** a **Open calibrated image in newwindow** nechte opět bez povšimnutí, neproškrtnuté. **Append calibrated image to image set** proškrtněte a vyberte ImageSet[4]. Tento set by měl být prázdný a budou se vám do něj načítat již zkalibrované surové snímky. Další krok –

# If original image is saved, save calibrated image with original name + sufix

proškrtněte, symbol rozklikněte a vyberte adresář, kam budete chtít zkalibrované snímky uložit. Do kolonky níže, **Filename sufix**, si můžete napsat v podstatě cokoli. Je to "koncovka", objeví se vám na konci pojmenování snímku a je nejlepší ji volit tak, abyste poznali, že se jedná o upravený snímek. U nás na hvězdárně přidáváme koncovku df nebo final. Kolonku **Over write existing files** nechte neproškrtnutou, pokud nechcete přijít o původní snímky. A poslední krůček – vyberte v **Set to be calibrated** ImageSet [1] (zde jsou surové snímky) a klikněte na **Calibrate**.

| Calibration                      |                                                   | ×                 |
|----------------------------------|---------------------------------------------------|-------------------|
| CIN Subtract Dark Frame          |                                                   |                   |
| ). <u>D</u> ark Frame image:     | Image [11]                                        | Create            |
| ). Offset image before subtract: | 0 🗧                                               |                   |
| ).<br>D. T 🔽 Apply Flat Field    |                                                   |                   |
| )<br>Elat Field image:           | Image [12]                                        | <u>C</u> reate    |
| ).                               |                                                   |                   |
| No. of RMS to be extreme:        | 3 *                                               |                   |
| Immediately calibrate image      | es read from camera                               |                   |
| Calibration options              |                                                   |                   |
| Den calibrated image in          | new window                                        |                   |
| Append calibrated image          | to image set                                      |                   |
| Set of calibrated images:        | ImageSet [4]                                      | <b>-</b>          |
| If original image is saved,      | save calibrated image with original name + suffix |                   |
| Destination folder:              | F:\SUN\SLUNEČNÍ WORKSHOP\2011112\1                | 1342a\ 🔁          |
| <u>File name suffix:</u>         | df                                                |                   |
|                                  |                                                   |                   |
| Image to be calibrated:          | F:\\11342_2011-11-12_10-36-28_0000.               | <u>C</u> alibrate |
| Set to be calibrated:            | ImageSet [1]                                      | <u>C</u> alibrate |

V tomto posledním kroku jste vytvořili nové snímky, na kterých by měla být aktivní oblast v chromosféře, kterou jste si vybrali, tektokrát bez vad jako byla například prachová zrnka usazená na krycím sklíčku CCD kamery. Tyto snímky budou načteny do **ImageSet [4]** (pokud jste postupovali stejně jako já) a můžete si je hned prohlédnout.

#### Jak si prohlédnout upravené snímky?

V programu si otevřete **Blink Images** pomocí tohoto symbolu

💹 anebo si můžete rozkliknout **Tools** a zde najít **Blink Images**.

Dále si pomocí symbolu pro složku 🛄 načtěte snímky z adresáře, kam jste nechali snímky ukládat. Můžete použít i jinou variantu, klikněte na

🔜 a načtěte si do Blink komparátoru snímky přímo ze setu [4]. Klikněte

si na první snímek, otevřete si Histogram (**L**), upravte křivku

histogramu a můžete se pokochat prvním pohledem na vámi nafocený a zpracovaný snímek.

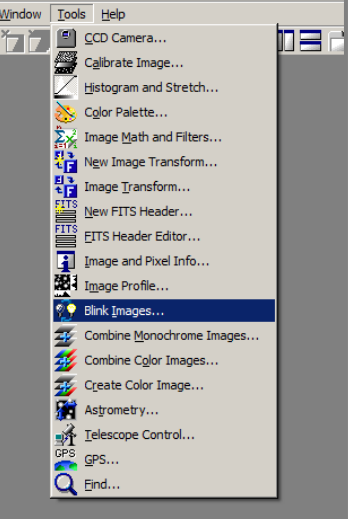

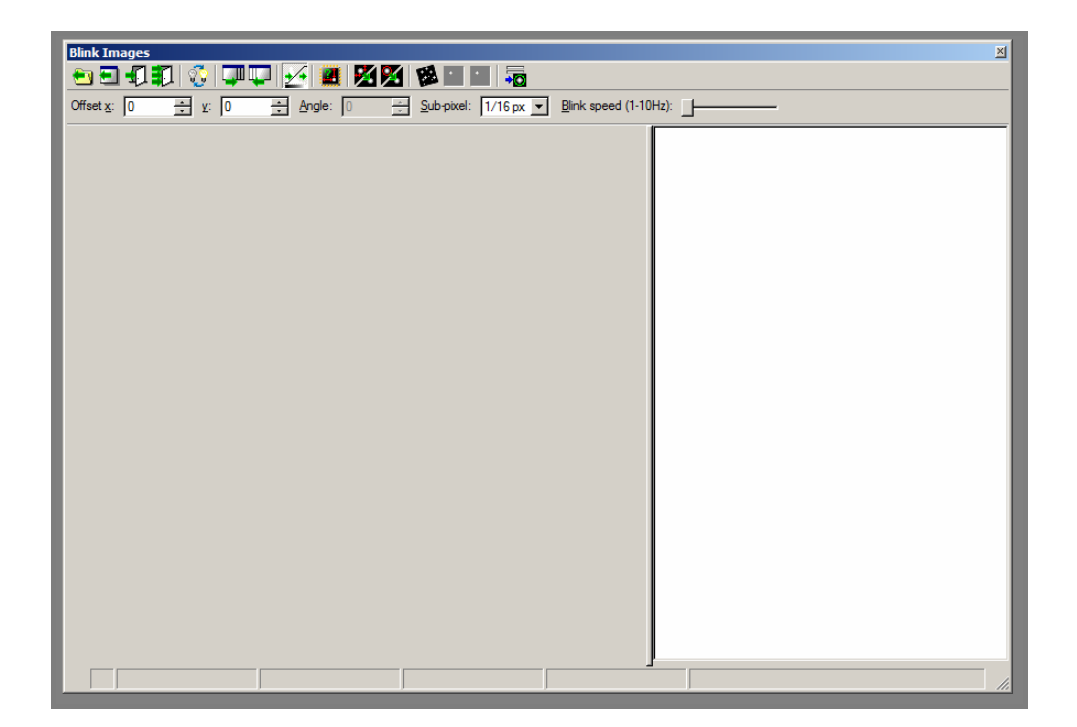

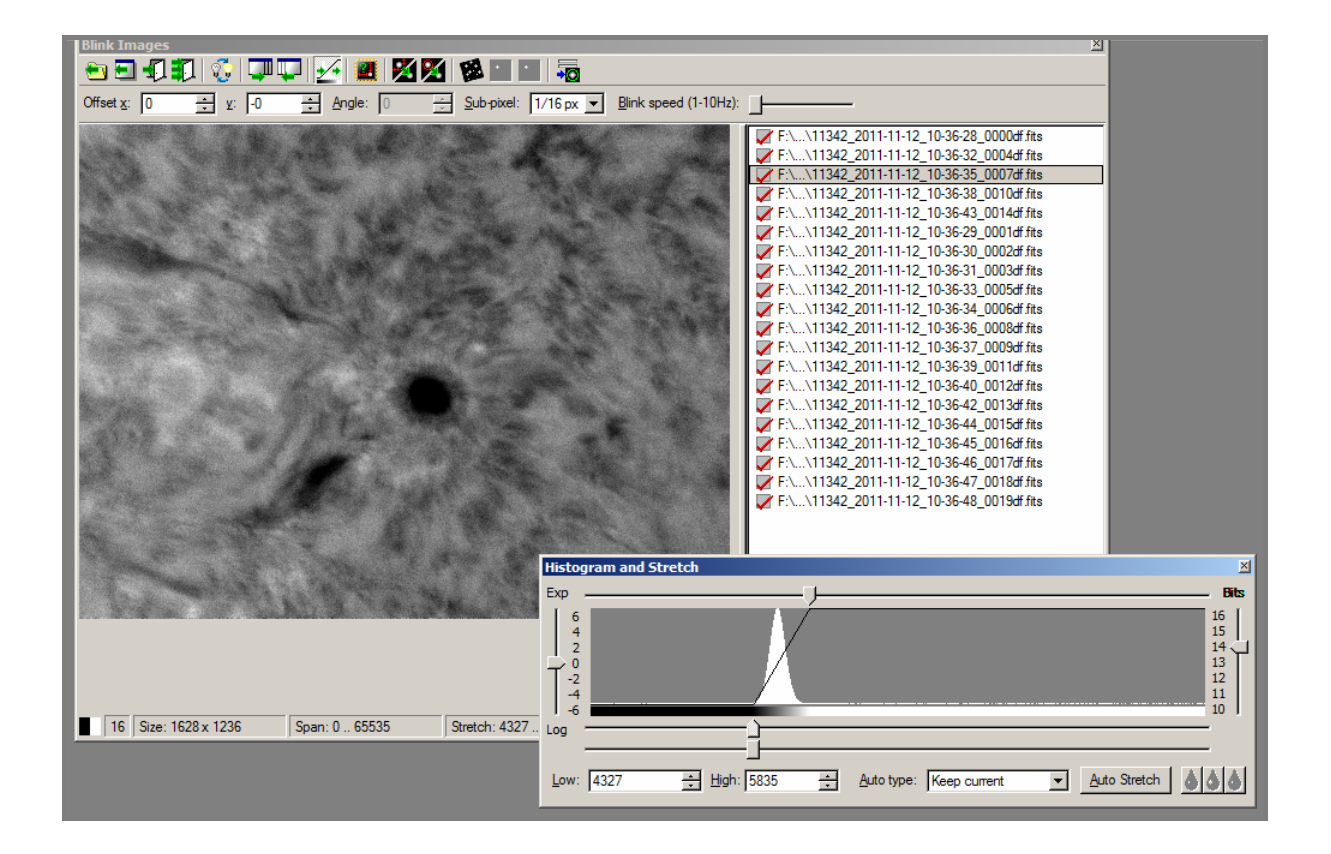

# A jak by upravené snímky měli vypadat? (pouze malý výběr z workshopu)

### NOAA 11342

### Protuberance

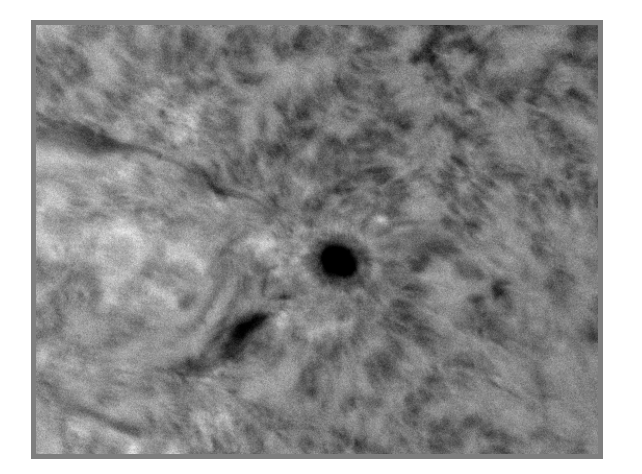

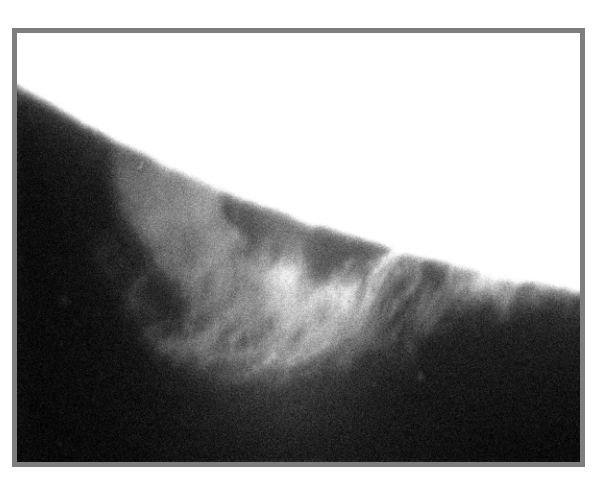

## Poznámky:

Pomocné snímky k úpravě (flat, dark, dark pro flat) jsme značili pomlčkou a písmenem, tzn. pro flat–**f**, prodark–**d**, pro dark k flatu–**df**.

Nezapomeňte, že snímky jsou ve formátu FITS.

Aktivní oblasti jsme vyhledávali na těchto webových stránkách:

| Spaceweather: | http://spaceweather.com/          |
|---------------|-----------------------------------|
| Kanzelhöhe:   | http://www.kso.ac.at/index_en.php |
| Gong:         | http://halpha.nso.edu/            |

Na webových stránkách si lze snadno vyhledat starší záznamy ze dne, kdy jste pozorovali a díky tomu můžete srovnat vlastní napozorovaná data s profesionálními observatořemi. Na Spaceweather je přímo kolonka pro vyhledávání (vpravo nahoře), kde si jen zadáte datum (den, měsíc, rok) a načte se Vám podoba webu ze zadaného dne.

A poslední poznámka – v případě nejasností se můžete obrátit přímo na mě ©.

Bára Gregorová, Hvězdárna Valašské Meziříčí, p. o.

e-mail: bara.gregorova@gmail.com